# Registering for a DSST Testing Session at MGA locations

Before You Can Take a DSST Test

**Step 1** - Reserve a seat at MGA

**Step 2** – Completed on test day in the Testing Center

- Use this URL <u>www.mga.edu/tsr</u>
- It will take you to this web page

| Middle<br>State U                                       | <b>e Georgia</b><br>niversity                                         |                                                                                               | Apply Giv                                                       | e Quick Links ↓              |
|---------------------------------------------------------|-----------------------------------------------------------------------|-----------------------------------------------------------------------------------------------|-----------------------------------------------------------------|------------------------------|
|                                                         | Registration is now of                                                | open for Summer and Fall 2010                                                                 | 6                                                               |                              |
| About Adm                                               | issions Academics                                                     | Offices & Services                                                                            | Athletics                                                       | Alumni & Friends             |
| Testing Services<br>Testing Calendar<br>Testing Ease    | : Testing Services : Signup for Test                                  | REGISTRAT                                                                                     | ΙΟΝ                                                             |                              |
| Signup for Test Documents and Forms COMPASS Preparation | Choose                                                                | Your Info                                                                                     | >                                                               | Effective Ma<br>Confirmation |
| Regents' Test Requirement<br>Parking Information        | Click on the testing subject in t                                     | he listing below to open it and s                                                             | ee available dates a                                            | nd times.                    |
|                                                         | I want to schedule a testin                                           | g session for                                                                                 |                                                                 |                              |
|                                                         | Accommodations (Current<br>Accommodations-Coch<br>Accommodations-Macc | t MGA Students Only - Must R<br>aran-Grace Hall Basement (2<br>on-Student Life Center Room 22 | Register at least 48<br>hours 30 minutes)<br>21 (2 hours 30 min | Hours in Advance)<br>utes)   |
|                                                         | Anatomy & Physiology (A                                               | &P) Pre-Req                                                                                   |                                                                 |                              |
|                                                         | A&P PreReq Cumulativ                                                  | ve Exam - Cochran-Grace Hall b                                                                | basement (1 hour                                                | 20 minutes)                  |
|                                                         | A&P PreReq Cumulativ                                                  | ve Exam - Macon-Student Life C                                                                | tr Rm 229 (1 hou                                                | r 20 minutes)                |

|                                                          |                                  |                             |                                       | Apply Giv            | ve Quick Links 🕹                     |
|----------------------------------------------------------|----------------------------------|-----------------------------|---------------------------------------|----------------------|--------------------------------------|
|                                                          | Middle Georg<br>State University | jia                         |                                       | 🎔 f 🛗 🖸              | Google <sup>™</sup> Custom Se Search |
|                                                          |                                  | Registration is no          | w open for Summer and Fall 201        | 6                    |                                      |
| About                                                    | Admissions                       | Academics                   | Offices & Services                    | Athletics            | Alumni & Friends                     |
| Testing Services                                         | : Testing                        | Services : Signup for Test  | T REGISTRAT                           | ION                  |                                      |
| Testing Calendar<br>Testing Fees<br>Signup for Test      |                                  |                             | T ICCOLUTION IN AN                    |                      | Scroll down                          |
| Documents and F                                          | orms                             | Choose                      | Your Info                             |                      | to see DSST                          |
| COMPASS Prepar<br>Regents' Test Rec<br>Parking Informati | ration<br>quirement Cli<br>on    | ck on the testing subject i | in the listing below to open it and s | e dates              | and times.                           |
|                                                          |                                  | want to schedule a tes      | ting sessi                            |                      |                                      |
|                                                          |                                  | Accommodations (C           | mt MGA Students Only - Must F         | Register at least 48 | B Hours in Advance)                  |
|                                                          |                                  | Accor modations-Co          | ochran-Grace Hall Basement (2         | hours 30 minutes)    |                                      |
|                                                          | -                                | Accommodations-Ma           | acon-Student Life Center Room 22      | 21 (2 hours 30 mi    | inutes)                              |
|                                                          |                                  | Anatomy & Physiology        | (A&P) Pre-Req                         |                      |                                      |
|                                                          |                                  | A&P PreReq Cumula           | ative Exam - Cochran-Grace Hall I     | pasement (1 hou      | r 20 minutes)                        |
|                                                          |                                  | A&P PreReq Cumula           | ative Exam - Macon-Student Life (     | Ctr Rm 229 (1 ho     | ur 20 minutes)                       |

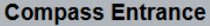

Click to open and see dates/times

Compass Entrance - Cochran - Grace Hall basement (4 hours) Compass Entrance - Dublin - Main entrance lobby - Room DUB 216 (4 hours) Compass Entrance-Eastman-Terry L. Coleman Center-Main Lobby-71 Airport Rd (4 hours) Compass Entrance - Macon - Student Life Ctr Rm 229 (4 hours) DSST DSST - Macon - Student Life Ctr Rm 229 (2 hours) DSST - Military Priority - Warner Robins - Academic Services bldg Rm 223 (2 hours) Legislative GA Constitution (GOVT) - Cochran - Grace Hall basement (1 hour) GA History - Cochran - Grace Hall basement (1 hour) US Constitution (GOVT) - Cochran-Grace Hall Basement (1 hour) US History - Cochran - Grace Hall basement (1 hour) GA Constitution (GOVT) - Macon - Student Life Ctr Rm 229 (1 hour) GA History - Macon - Student Life Ctr Rm 229 (1 hour) US Constitution (GOVT) - Macon-Student Life Ct Room 229 (1 hour) US History - Macon - Student Life Ctr Room 229 (1 hour) Math Placement Exam (This exam is for Advanced Placement NOT for entry into MGA!) Math Placement Exam - Cochran - Grace Hall basement (1 hour)

| ents and Forms                                          | С            | hoose           |                 | You           | ır Info       |             | С           | onfirmation |
|---------------------------------------------------------|--------------|-----------------|-----------------|---------------|---------------|-------------|-------------|-------------|
| ASS Preparation<br>s' Test Requirement<br>g Information | Click on the | testing subjec  | t in the listir | ng below to o | pen it and se | ee availabl | e dates and | times.      |
|                                                         | DSST         | - Military Prio | rity - Warne    | er Robins - A | cademic S     | ervices bl  | dg Rm 223   | (2 hours)   |
|                                                         | <            | April 2016      |                 |               |               | -           | >           |             |
| Click on a                                              | S            | М               | Т               | W             | Th            | F           | S           |             |
| bold date                                               |              |                 |                 |               |               | 1           | 2           |             |
|                                                         | 3            |                 | 5               | 6             | 7             | 8           | 9           |             |
|                                                         | 10           | 11              | 12              | 13            | 14            | 15          | 16          |             |
|                                                         | 17           | 18              | 19              | 20            | 21            | 22          | 23          |             |
|                                                         | 24           | 25              | 26              | 27            | 28            | 29          | 30          |             |

#### **Step 1 - Reserving a Seat at MGA** (Cont) There are

Sig

| Testing Services<br>Testing Calendar<br>Testing Fees | Onlin        | JE TE                  | ST RE            | GIST        | <b>FRATI</b>   | ON         |            |              | seats<br>available! |  |
|------------------------------------------------------|--------------|------------------------|------------------|-------------|----------------|------------|------------|--------------|---------------------|--|
| Signup for Test                                      | C            | hoose                  |                  | Yc          | our Info       | 1          |            |              | Click               |  |
| Documents and Forms                                  | -            |                        |                  |             |                |            |            |              | continue            |  |
| COMPASS Preparation                                  | Click on the | the attack of the late | at in the listic | - kelevrie  | anan itanılar  | a availabl |            | al dimension | continue            |  |
| Regents' Test Requirement                            | Click on the | testing subje          | ct in the listin | ig below to | open it and se | e avaliabi | e dates an | a times      |                     |  |
| Parking Information                                  |              |                        |                  |             |                |            |            |              |                     |  |
|                                                      | DSST         | - Military Prid        | ority - Warne    | r Robins -  | Academic Se    | rvices bl  | dg Rm 223  | 3 <b>r</b>   | s) -                |  |
|                                                      |              |                        |                  |             |                |            |            |              |                     |  |
|                                                      | <            | April 2016             |                  |             |                | -          | >          |              |                     |  |
|                                                      | S            | М                      | Т                | W           | Th             | F          | S          |              |                     |  |
|                                                      |              |                        |                  |             |                | 1          | 2          |              |                     |  |
|                                                      |              |                        | _                |             | -              |            |            |              |                     |  |
|                                                      | 3            | 4                      | 5                | 6           | 1              | 8          |            |              |                     |  |
|                                                      | 10           | 11                     | 12               | 13          | 14             | 5          | 16         |              |                     |  |
|                                                      | 17           | 18                     | 19               | 20          | 1.00pm         | Ĉ Co       | ntinue »   |              |                     |  |
|                                                      | 24           | 25                     | 26               | 27          | 18 spots left  | <b>T</b> 0 | 20         |              |                     |  |
|                                                      | 24           | 20                     | 20               | 27          |                | 9          | 50         |              |                     |  |
|                                                      |              |                        |                  |             |                |            |            |              |                     |  |
|                                                      |              |                        |                  |             |                |            |            |              |                     |  |
|                                                      |              |                        |                  |             |                |            | Power      | ed by Acuitv | Scheduling          |  |

| Testing Services<br>Testing Calendar                                                                                              | ONLINE TEST                                                                     | T REGISTRATION                                                                       | information            |
|----------------------------------------------------------------------------------------------------|---------------------------------------------------------------------------------|--------------------------------------------------------------------------------------|------------------------|
| Testing Fees<br>Signup for Test<br>Documents and Forms<br>COMPASS Preparation<br>Regents' Test Requirement<br>Parking Information | ns.<br>Choose<br>DSST - Military Priority - War<br>at 1:00pm<br><u>« Change</u> | Your Info<br>rner Robins - Academic Services bldg P - 3 (2 hou                       | urs) on April 14, 2016 |
| Scroll down<br>to complete<br>form                                                                                                | Name *<br>First<br>Phone *<br>You will receive a text message re<br>E-mail *    | Last<br>eminder before your appointment                                              |                        |
|                                                                                                    | DSST - Warn<br>Testing sessions are held in<br>Check-in begins 30 minutes       | <b>er Robins</b><br>the Academic Services Building Room 223<br>before the start time |                        |

- Rise and Fall of the Soviet Union Under Revision-Not Available
- Substance Abuse
- The Civil War and Reconstruction

Using the list above, my DSST subject for this session is (Hint: copy & paste) \*

Astro Physics

I will complete a DSST profile or access an existing profile inside the testing center. \*

I understand that I am able to take one exam during this session. \*

The Priniciples of Public Speaking exam requires a second appointment arranged with proctor after completing part one. \*

1

#### Warner Robins - Basic Information

- The testing center is located in the Academic Services Building Room 223.
- You must have a valid photo ID to be admitted to the testing center.
- Check-in normally begins 30 minutes before the test start time.
- Please leave your cell phone in your vehicle before coming to the testing
- The Warner Robins campus address is 100 University

amer Robins GA 31093.

Click to

complete

appointment

Complete Appointment »

| Testing Services<br>Testing Calendar<br>Testing Fees                                           | ONLINE TEST REGISTRATION Confirmation message                                                                                                    |
|------------------------------------------------------------------------------------------------|----------------------------------------------------------------------------------------------------|
| Documents and Forms<br>COMPASS Preparation<br>Regents' Test Requirement<br>Parking Information | Choose       Your Info       anned         Darth Vader       Darth Vader       DSSST - Military Priority - Warner Robins         DSSST - Academic Services bldg Rm 223       Thursday, April 14, 2016         Thursday, April 14, 2016       Rescheduling         1:00pm EDT       MGA Testing Services         MGA Testing Services       Edit Forms |
|                                                                                                | Add to Calendar Add to iCal/Outlook                                                                                                    |
|                                                                                                | Add to Google                                                                                                    |
| Note: Resched<br>24 hours befo                                                                 | duling options are disabled<br>re test start time.                                                                                                    |
|                                                                                                | Congratulations! Step 1 completed.                                                                                                    |

## Step 2 - On Test Day

- You will create a DSST profile after being admitted to the testing center if you do not have one already.
- For the profile you will need:
  - Your personal information such as social security number, address, email address, date of birth, and other similar information.
  - Your institution's name
  - Your institution's address or DSST code (We can find the code if you have the address.)
  - What subject you are taking that day
  - Valid photo ID DANTES funded personnel must have CAC/Military ID
  - Self-funded candidates will need a Visa, MasterCard, or AMEX credit card to pay the testing fee.
- You will pay the MGA fee if you are self-funded, before being admitted to the testing center.